# **Balance Networks**

# Installing the **X-7** USB Recorder 3.0

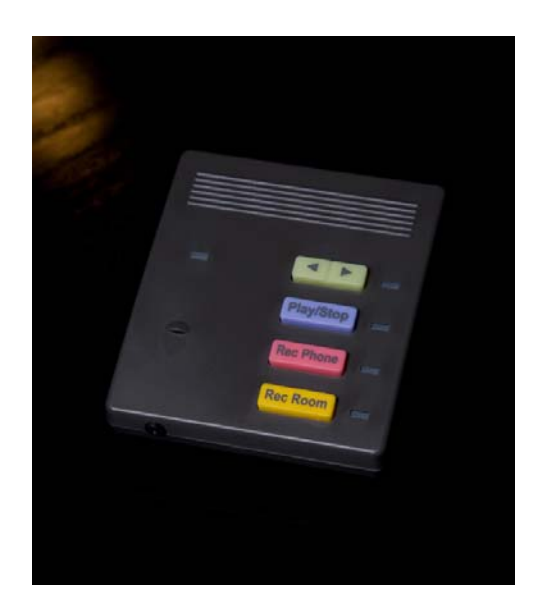

#### **Revision Table**

| Date        | Version         | Supersedes |
|-------------|-----------------|------------|
| August 2010 | Initial Release |            |
|             |                 |            |
|             |                 |            |

#### Important Customer Information

The USB Recorder was designed to assist you with your daily tasks. It can be useful for authorizations, quote confirmation, verbal contracts, telephone interviews, training personnel or whenever you cannot find a pen and paper.

It is important to read and understand all aspects of this manual to operate the X-7 USB Recording Device.

#### Notice

This manual contains the most current information but features are subject to change without notice. While every effort has been made to insure the accuracy of the information provided, XBLUE Networks disclaims all liability for any difficulties that arise from the application or interpretation of any information provided within this document.

#### Notes from the Legal Team

Some areas have strict laws about how and when you can record a phone or an in office conversation. Therefore, it is the users' responsibility to investigate the local laws before recording a conversation. XBLUE Networks shall not be held liable for any indirect, special, consequential, incidental damages of any kind, arising in contract, tort, or otherwise, including, but not limited to, injury, loss of revenue, loss of good will, loss of business opportunity, loss of data, and/or loss of profits, regardless of the foreseeability thereof or whether XBLUE Networks or its affiliates have been advised of the possibility of such damages. And in no event shall the total of liability of XBLUE Networks or its affiliates exceed the amount received from you, regardless of the legal theory under which the cause of action is brought. The foregoing does not affect any statutory rights which may not be disclaimed.

#### Table of Contents

| What comes with the USB Recorder                         | 3 |
|----------------------------------------------------------|---|
| Vinimum PC Requirements                                  | 4 |
| Software for the USB Recorder                            | 4 |
| Installing the software                                  | 4 |
| NET Installation                                         | 8 |
| This is the end of the .Net Install1                     | 1 |
| Installing the Hardware1                                 | 3 |
| Initialized USB Recorder1                                | 3 |
| Connecting the Telephone to the X-7 USB Recording Device | 4 |
| Connecting the Headset1                                  | 5 |

## What comes with the USB Recorder

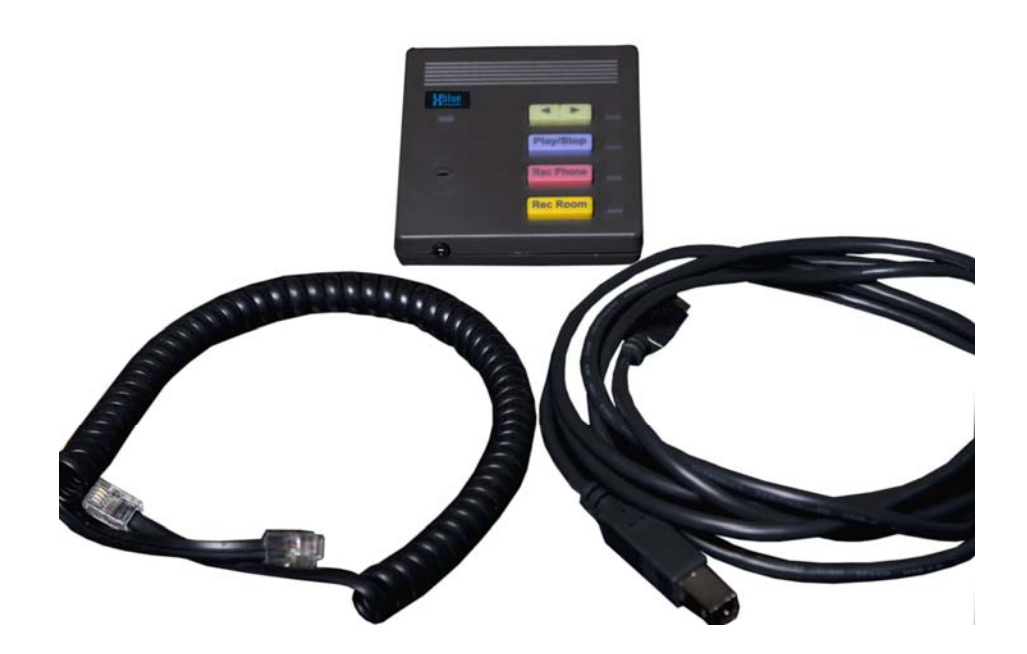

The package includes:

- 1 USB Recorder Device
- 1 USB cable
- 1 Coiled handset cable
- 1 Quick Start Guide

#### NOTE:

Load all software before connecting the X-7 to your computer.

# **Minimum PC Requirements**

Pentium 4, running Windows<sup>™</sup> XP SP2, Vista or Windows7<sup>™</sup>, 1 Gig of RAM (2 Gig of RAM for Vista or Windows 7) with a minimum of 50 Meg hard drive space.

# Software for the USB Recorder

To download and install the Desktop Interface Software for the X-7 USB Recorder go to <u>http://www.xbluenetworks.com/x7software/X7setup.exe</u>

The X-7 is, at default, setup to automatically update after it is installed and every 30 days afterwards. It is a good idea to leave this enabled, to ensure that you have the newest version of software.

# Installing the software

Start the installation by double clicking on the file "Setup.exe"

The first screen that will be seen is the welcome screen click "Next".

The second screen is the information screen. Please click "Next"

The software is ready to install Click "Install".

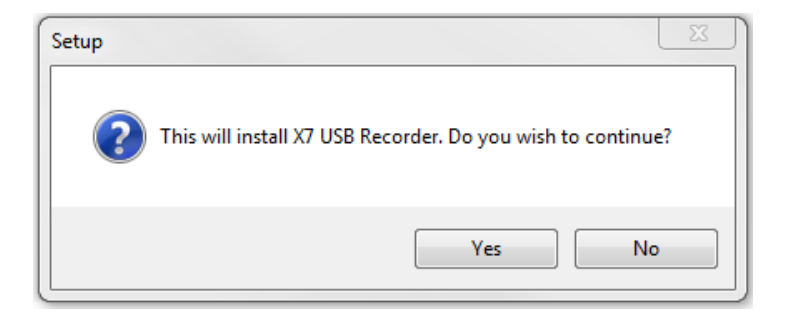

The software needs confirmation Click "Yes"

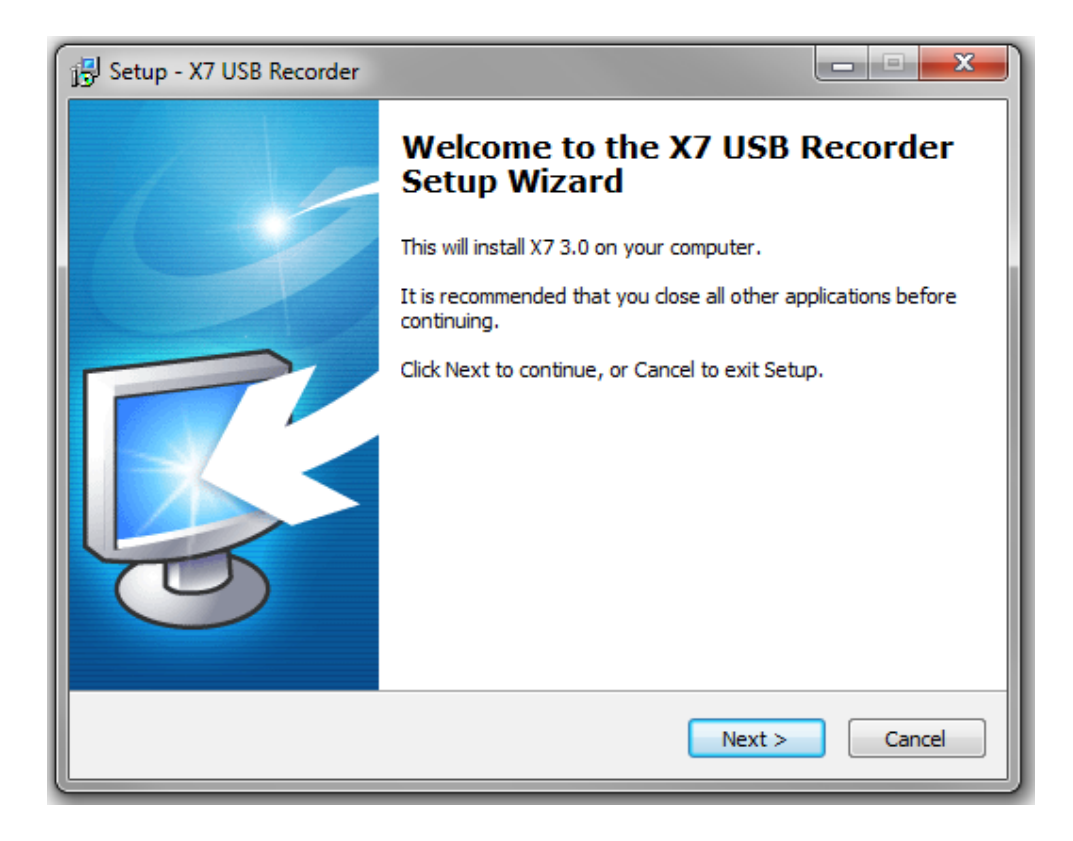

#### Click "Next"

| 🕞 Setup - X7 USB Recorder                                                                                                    | x        |
|----------------------------------------------------------------------------------------------------|----------|
| License Agreement<br>Please read the following important information before continuing.                                           | <b>R</b> |
| Please read the following License Agreement. You must accept the terms of this agreement before continuing with the installation. |          |
| License Agreement                                                                                                    | <u>^</u> |
| This is a legal agreement ("Agreement") between you (either an                                                                    |          |
| individual or an entity), the end user, and XBLUE Networks,                                                                       |          |
| LLC By installing, copying, or otherwise using the Product (as                                                                    |          |
| defined below), you agree to be bound by the terms of this                                                                        |          |
| Agreement. If you do not agree to the terms of this Agreement,                                                                    |          |
| do not install, copy, or use the Product, and promptly return the                                                                 | -        |
| I accept the agreement                                                                                                    |          |
| I do not accept the agreement                                                                                                    |          |
|                                                                                                    |          |
| < Back Next >                                                                                                    | Cancel   |

Read the License Agreement and then click the "I accept the agreement" radio button and click "Next"

| 🛃 Setup - X7 USB Recorder                          |                      |
|----------------------------------------------------|----------------------|
| User Information<br>Please enter your information. | <b>R</b>             |
| User Name:                                         |                      |
| Tom Jones                                          |                      |
| Organization:                                      |                      |
| XBLUE Networks                                     |                      |
|                                                    |                      |
|                                                    |                      |
|                                                    |                      |
|                                                    |                      |
|                                                    |                      |
|                                                    |                      |
|                                                    | < Back Next > Cancel |

Enter the User Name and Organization and click "Next"

| 🕞 Setup - X7 USB Recorder                                                     | X         |
|-------------------------------------------------------------------------------|-----------|
| Select Destination Location<br>Where should X7 USB Recorder be installed?     | <b>R</b>  |
| Setup will install X7 USB Recorder into the following folder.                 |           |
| To continue, click Next. If you would like to select a different folder, clic | k Browse. |
| c:\UsbRecorder_3.0                                                            | Browse    |
|                                                                               |           |
| At least 6.7 MB of free disk space is required.                               |           |
| < Back Next >                                                                 | Cancel    |

Select a different Folder or Click "Next" to continue the installation.

| 🔂 Setup - X7 USB Recorder                                                                                      |          |
|----------------------------------------------------------------------------------------------------|----------|
| Select Additional Tasks<br>Which additional tasks should be performed?                                         | <b>R</b> |
| Select the additional tasks you would like Setup to perform while installing X7 USB Recorder, then click Next. |          |
| ☑ Create a Startup link                                                                                        |          |
|                                                                                                    |          |
|                                                                                                    |          |
| < Back Next >                                                                                                  | Cancel   |

There are two choices available; Create a Desktop Icon and Create a Startup link. Create a Desktop Icon makes it easy to locate and start the X-7 recorder quickly. Create a Startup link, insures that the X-7 USB Recorder starts automatically when the PC is powered up.

Select which item you want to install and then press "Next"

During the installation of the drivers you may see the following message:

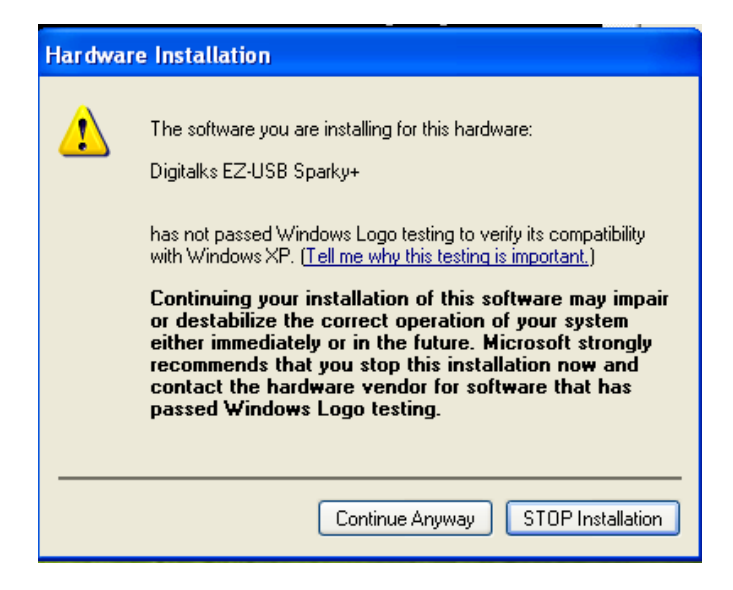

Click "Continue Anyway"

# .NET Installation

The installation program will automatically determine if ".net Framework version 3.5" needs to be activated. If it has already been activated, the program will skip to the next step of the installation process. If not, it will walk you through the following steps.

| Setup                                                                                                    |                                                                                                    |                                 |
|----------------------------------------------------------------------------------------------------|----------------------------------------------------------------------------------------------------|---------------------------------|
| ST<br>T                                                                                                    | etup is loading installation components.<br>his may take a minute or two.                                                                                                    |                                 |
| Microsoft .NET Framewor                                                                                                    | k 3.5 SP1 Setup                                                                                                    |                                 |
| Welcome to Setup                                                                                                    | .Net F                                                                                                    | ramework                        |
| Be sure to carefully read and unde                                                                                                    | erstand all the rights and restrictions d<br>e license terms before you can install t                                                                                                    | escribed in the<br>he software. |
| license terms. You must accept the                                                                                                    | •                                                                                                    |                                 |
| MICROSOFT SOF                                                                                                    | TWARE SUPPLEME                                                                                                    | NTAL                            |
| MICROSOFT SOF                                                                                                    | TWARE SUPPLEME                                                                                                    | NTAL<br>Print                   |
| MICROSOFT SOF<br>Press the Page Down key to see m                                                                                                    | TWARE SUPPLEMEI<br>nore text.<br>erms of the License Agreement                                                                                                    | NTAL Vint                       |
| Icense terms. You must accept the<br>MICROSOFT SOF<br>Press the Page Down key to see m<br>O I have read and ACCEPT the te<br>O I DO NOT ACCEPT the terms of                                                                                                    | TWARE SUPPLEMEN<br>nore text.<br>erms of the License Agreement<br>the License Agreement                                                                                                    | NTAL<br>Print                   |
| Icense terms. You must accept the<br>MICROSOFT SOF<br>Press the Page Down key to see m<br>O I have read and ACCEPT the terms of<br>I DO NOT ACCEPT the terms of<br>Send information about my setu<br>Details regarding the <u>data collection</u>                                                   | TWARE SUPPLEMEN<br>nore text.<br>erms of the License Agreement<br>the License Agreement                                                                                                    | NTAL<br>Print                   |
| Icense terms. You must accept the<br>MICROSOFT SOF<br>Press the Page Down key to see m<br>I have read and ACCEPT the te<br>I DO NOT ACCEPT the terms of<br>Send information about my setu<br>Details regarding the data collection<br>Download File Size:                                           | TWARE SUPPLEMEN<br>nore text.<br>erms of the License Agreement<br>the License Agreement<br>up experiences to Microsoft Corporation<br>on policy<br>50 MB                                              | NTAL<br>Print                   |
| Icense terms. You must accept the<br>MICROSOFT SOF<br>Press the Page Down key to see m<br>O I have read and ACCEPT the terms of<br>I DO NOT ACCEPT the terms of<br>Send information about my setu<br>Details regarding the <u>data collection</u><br>Download File Size:<br>Download Time Estimate: | TWARE SUPPLEMEN<br>nore text.<br>erms of the License Agreement<br>the License Agreement<br>up experiences to Microsoft Corporation<br>on policy<br>50 MB<br>2 hr 2 min (56 kbps)<br>13 min (512 kbps) | NTAL<br>Print                   |

Read the software supplemental agreement and then click in the circle to the left of the, "I have read and ACCEPT the terms of the License Agreement".

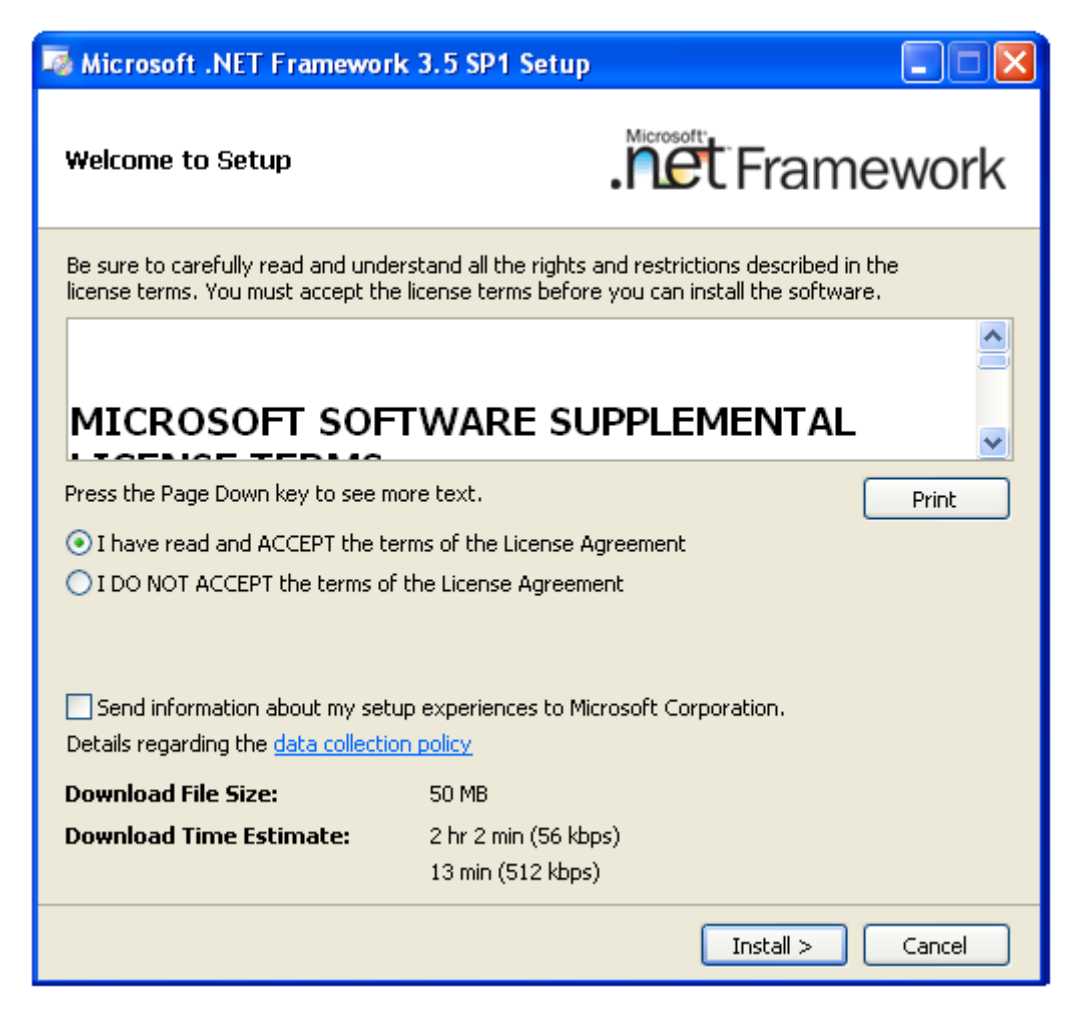

A green button will appear. Then click "Install>" to continue the installation process.

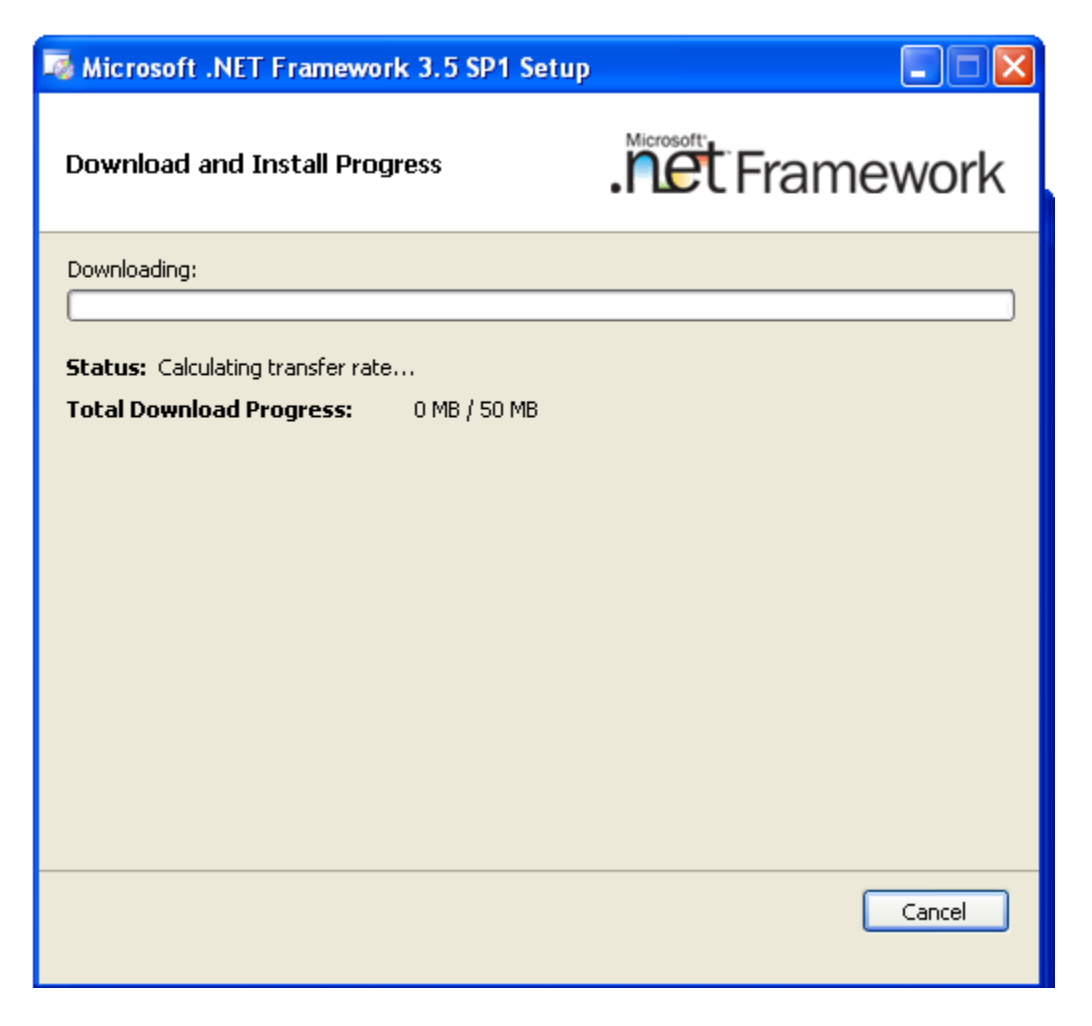

The ".Net Framework" setup window will show the progress as the application is being activated.

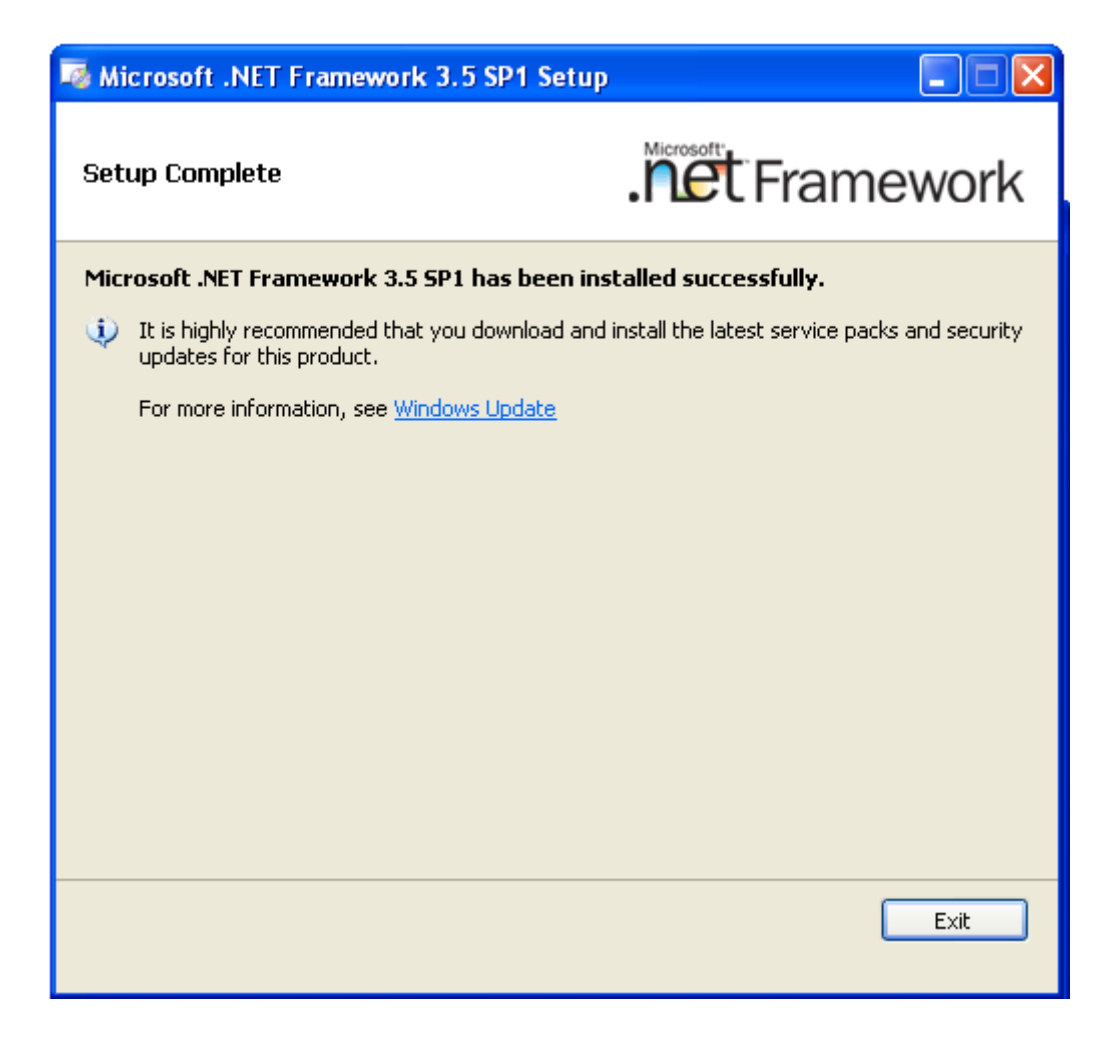

After all of the components are installed the "Setup Complete" window will appear. This is your indication that all of the ".NET 3.5 SP1" components are successfully installed and operational.

#### This is the end of the .Net Install

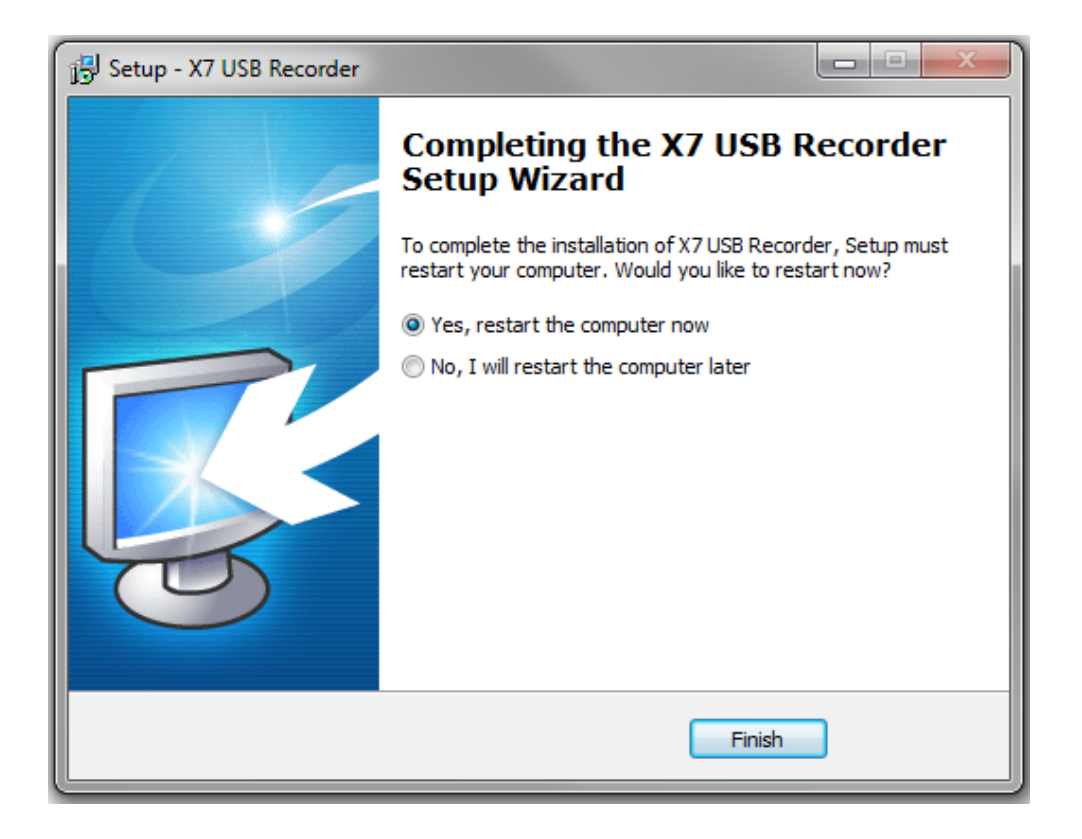

Once the installation is complete you will need to reboot your computer. Click on "Yes, restart the computer now" to reboot or "No, I will restart the computer later" to restart at a more convenient time.

Click "Finish" to complete the installation.

# Installing the Hardware

#### NOTE:

The software must be installed before connecting the X-7 or the software may not install correctly.

After installing the software, connect the square end of the provided USB cable to the back of the X-7 USB recorder, and then connect the other end into an available USB port on your personal computer.

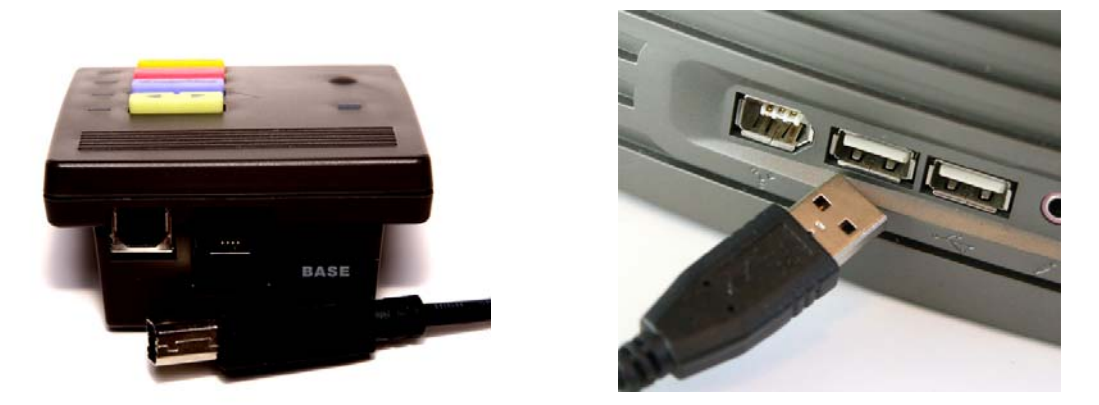

Once connected, the Operation System will automatically locate the device drivers for the X-7 USB recorder. This may take a few minutes.

### **Initialized USB Recorder**

The X-7 USB Recorder will become active after the device drivers are loaded. If everything was installed correctly, the X-7 will show the following LEDS:

| LED                               | Action    |
|-----------------------------------|-----------|
| Green Power Light                 | Lit Solid |
| Rec. Room (Red LED)               | Lit Solid |
| Rec. Phone (Red LED)              | Lit Solid |
| Play/Stop (Red LED)               | Lit Solid |
| The Fast Forward/Rewind (Red LED) | Blinking  |

# Connecting the Telephone to the X-7 USB Recording Device

1) Disconnect the handset from your telephone.

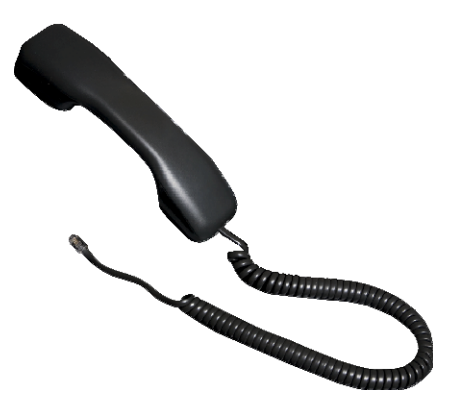

2) Plug the handset cord into the side of the USB Recorder labeled "HANDSET".

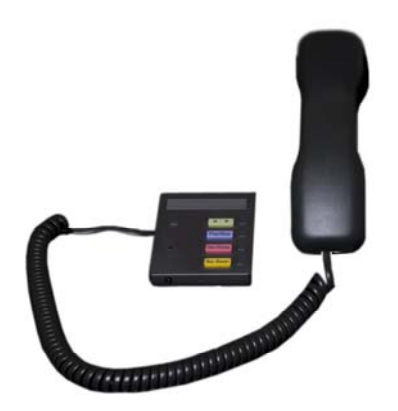

3) Connect one side of the provided coiled cord to back of the USB Recorder labeled "BASE".

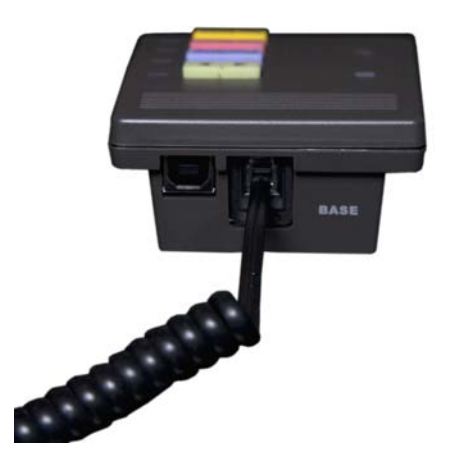

4) Connect the other end of the coiled cord to the telephone in the same location from which the handset cord was removed from in step 1.

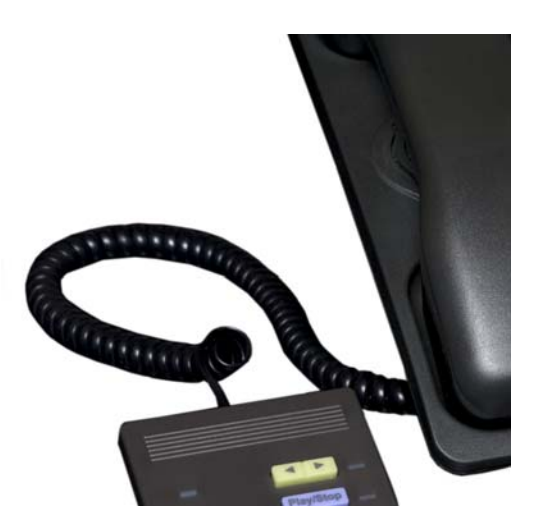

# **Connecting the Headset**

The USB Recorder also supports a 2.5 mm (standard cellular telephone) headset to provide hands-free solution.

After completing steps 1 - 4, connect the headset to the front of the USB Recorder. Activate the headset by lifting the handset.

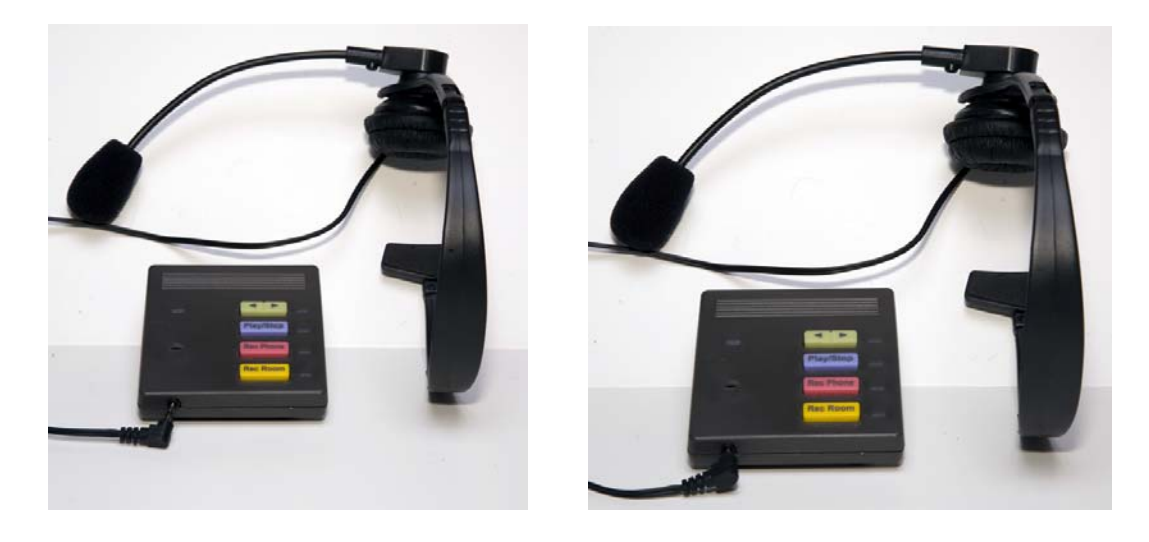

To activate the headset click on the use headset icon

on 🗖

After activating the icon will display green.